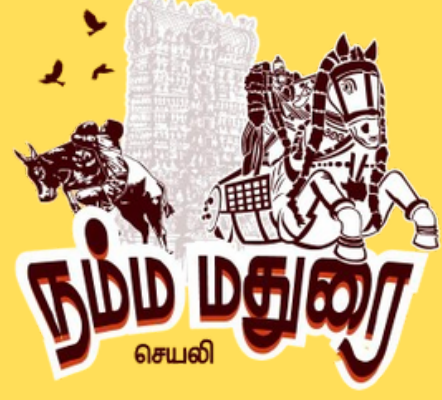

# **STEP 1:**

நம்ம மதுரை அப் பிளே ஸ்டோரிலிருந்து

ஸ்கேன் & டவுன்லோட் செய்யவும் பதிவுசெய்து பிறகு நம்ம மதுரை ஆப்பில் உள்நுழையவும்

# STEP 2: புதிய தொழில் சேர்க்க

➡ Click "Add New Business" in the app.

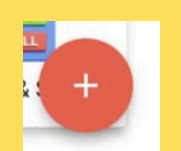

5 슈요 CC 50+ MI O 67%

Q :

Google Play

Namma Madurai App

 $\Rightarrow$  A form will appear to enter your

#### business details.

#### STEP 3: உங்கள் தொழிலின் விவரங்களை நிரப்பவும்

| Category                                          |     |                                         |
|---------------------------------------------------|-----|-----------------------------------------|
| Subcategory                                       |     |                                         |
| Colleges & Universities                           |     |                                         |
| Title                                             |     |                                         |
| Your shop name                                    | *   | பரிவு: தொழிலின் வகையைத                  |
| 🖂 mail@gmail.com                                  | *   | தேர்ந்தெடுக்கவும் (மொத்த                |
| € 1234567891                                      | ×*  | விற்பனை, சில்லறை, சேவை).                |
| Choose Location Madurai Main,Madurai,Tamil Nadu,I | • * | Subcategory:                            |
| Choose gps location<br>13.09375, 80.20736         | - * | ஒரு உப பிரிவை select                    |
| Subscription<br>Namma Madurai App                 | • * | செய்யவும்(Clothing, Electronics, etc.). |
| Business type<br>Service                          | - * |                                         |
| Business listing<br>Services                      | • * |                                         |

Business Name: உங்கள் shop அல்லது company பெயரை enter செய்யவும்.

V Email & Phone: Valid email மற்றும் contact number provide செய்யவும்.

🔽 Location & GPS: உங்கள் city select செய்து, shop-இன் correct location mark செய்யவும்.

# சந்தா திட்டத்தை தேர்ந்தெடுக்கவும்

உங்கள் Business தேவையை பொருத்து ஒரு Plan தேர்வு செய்யுங்கள்: ✓ Basic (₹500/year) - Listing ഥட்டும், No leads. 🗸 Gold (₹800/year) - 10 Leads சேரும்.

✓ Platinum (₹1200/year) - 50 Leads Сச(ҧம்.

## தொழில் வகையை தேர்ந்தெடுக்கவும்

உங்கள் Business Nature தேர்வு செய்யவும் (e.g., Product based(பொருள் அடிப்படையிலான), Service-based(சேவை அடிப்படையிலான).

# உங்கள் தொழிலை சமர்ப்பிக்கவும்

அனைத்து விவரங்களையும் சரிபார்க்கவும். 🗸 "Add" கிளிக் செய்து உங்கள் business listing முடிக்கவும்.

← Business Profile

#### **STEP 4:**

கிறந்து "Account"-க்கு App-ည செல்லவும் கீழே உள்ள navigation bar-இல் "Account" icon-ஐ tap செய்யவும்.

My Business" தேர்வு செய்யவும் Account பகுதியின் உள்ளே, உங்கள் business listings பார்வையிட "My Business" ஐ tap செய்யவும். "My Business" பகுதி சென்று பார்க்கவும்

உங்கள் Business Profile ஐ திருத்தி புதுப்பித்தல் Business Profile பகுதியின் உள்ளே, நீங்கள் திருத்த விரும்பும் துறையை கிளிக் செய்யவும் (எ.கா., business name, phone number, location, etc.). அவசியமான மாற்றங்களை அல்லது புதுப்பிப்புகளை செய்யவும். Submit கிளிக் செய்து புதுப்பிக்கப்பட்ட தகவல்களை சேமிக்கவும்.

#### உங்கள் Business Leads-ஐ காணக

Namma Madurai App-ஐ திறந்து Leads

தற்போது திரையில் இரண்டு

Business Leads: மொத்தமாக business

engagement-ஐ tracks செய்கிறது.

Products/Services Leads: குறிப்பிட்ட

ஒவ்வொரு வகையிலும்

Views You Received: எவ்வளவு

காணப்படும் விவரங்கள்:

All Leads: பெற்ற மொத்த leads.

பயனர்களால் உங்கள் listing

Call Leads: App-இல் இருந்து நேரடி

பார்வையிடப்பட்டுள்ளது.

products/services-ஐ பற்றிய ஆர்வத்தை

பகுதியை செல்லவும்

வகைகள் காட்டப்படும்:

track செய்கிறது.

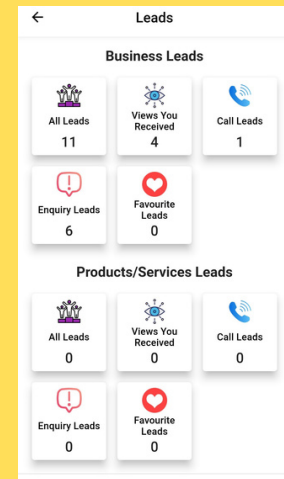

# STEP 5:

அழைப்புகள் எத்தனை வந்தது. உந்கள் Product-Enquiry Leads: உங்கள் business பற்றி கேள்வி கேட்ட பயனர்கள்.

### ஐ சேர்க்க:

"My Business"-ஐ திறக்கவும்: My Business" பகுதியில் செல்லவும், அங்கு உங்கள் product list ஐ பார்வையிட முடியும்.

பொருள் சேர்ப்பு வழிமுறை 🚺 "Aவு" பொத்தானை அழுத்தி "Add Product" பக்கத்தை திறக்கவும். 2 "+" அழுத்தி பொருள் படத்தை பதிவேற்றவும்.

3 பொருளுக்கான வகை & துணைக் கிளைகள் தேர்வு செய்

- 4 பொருள் விவரங்கள்:
- Business Name தானாக நிரப்பப்படும்.
- Product Name பொருளின் பெயரை உள்ளிடவும்.
- Description விவரங்களை சேர்க்கவும்.
- Price விற்பனை விலை நிர்ணயிக்கவும்.
- Offers (விருப்பம்) தள்ளுபடி சேர்க்கவும்.
- Phone Number முன் நிரப்பப்பட்ட எண்ணை காணலாம்/ மாற்றலாம்.
- Condition "புதிய" அல்லது "பழைய" என்பதை தேர்வு செய்யவும்.
- Stock கிடைக்கும் மொத்த அளவு.

| ÷           | Add Product          | Add |
|-------------|----------------------|-----|
|             |                      | *   |
|             | Upload product image |     |
| •           |                      |     |
| Choose ca   | tegory               | •   |
| Choose su   | bcategory            | •   |
| Offers      |                      | •   |
| Name        |                      |     |
| Enter nam   | е                    | *   |
| Description |                      |     |

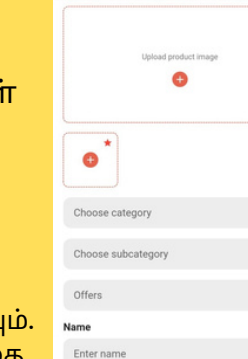

### STEP 6:

| Subscript                       | ion Addon                  |  |
|---------------------------------|----------------------------|--|
|                                 | 12                         |  |
|                                 | 28 Jan 2025                |  |
| Namma Madurai /<br>For 365 days | App ₹ 104.00               |  |
| Business Name                   | Your shop name             |  |
| Status                          | Active                     |  |
| Duration                        | 28 Jan 2025 to 28 Jan 2026 |  |
| Leads Access                    | 0                          |  |
| Payment Mode                    | Cash On Desk               |  |
| Category Amount                 | ₹ 0.00                     |  |
| Plan Amount                     | ₹1000.00                   |  |
| Plan Offer                      | 90 %                       |  |
| Plan Actual Amount              | ₹ 100.00                   |  |
| Gst Amount                      | ₹ 4.00                     |  |
|                                 |                            |  |

| 00 | உங்கள் சந்தா<br>விவரங்களை<br>காண: |      |  |  |  |
|----|-----------------------------------|------|--|--|--|
|    | × Videos                          | Subm |  |  |  |
|    | 🛤 Video url                       |      |  |  |  |

- உங்கள் சந்தா விவரங்களை பார்வையிடுவது
- "My Transactions" பக்கத்திற்கு செல்லவும்.
- உங்கள் சந்தா விவரங்களை பார்வையிடவும், அதில் உள்ளன:
- பிளான்: (எ.கா. NMA Platinum, 365 நாட்கள்).
- வியாபாரத்தின் பெயர் மற்றும் நிலை: (செயல்பாட்டில்/ காலாவதியானது).
- கால அவகாசம், முன் அனுப்பப்படும் ஊதியம், கட்டண முறை, வகை தொகை, பிளான் தொகை, பிளான் சலுகை, பிளான் நிஜ தொகை, CST தொகை.

#### உங்கள் தொழிலுக்கு **STEP 7:** பகைப்படங்களை சேர்ப்பது:

- Gallery பகுதியில் செல்லவும்.
- "+" (படம் சேர்க்க) பட்டனைக் கிழிக்கவும்.
- உங்கள் சாதனத்தில் இருந்து ஒரு படம் தேர்ந்தெடுக்கவும் அல்லது புதிய படம் எடுக்கவும்.
- Submit என்பதைத் தொட்டுவிட்டு படத்தைச் சேமிக்கவும்.
- வியாபார புகைப்படக் கல்லரி சேர்க்கும் வழிமுறை:
- Gallery பகுதியில் "+" (படம் சேர்க்க) விருப்பத்தைத் கட்டவும்.
- உங்கள் சாதனத்தில் இருந்து பல படங்களை தேர்ந்தெடுக்கவும்.
- அவற்றை உங்கள் வியாபாரத்தை காட்சி படமாக காட்டுவதற்காக பதிவேற்றவும்.
- Submit என்பதைத் தட்டவும்.
- வீடியோக்களுக்கு URL சேர்க்கும் வழிமுறை:
- Videos பகுதியில் செல்லவும்.
- Video URL புலத்தைத் தட்டவும்.
- உங்கள் வியாபாரத்துடன் தொடர்புடைய YouTube அல்லது மற்ற வீடியோ
- இணைப்பை உள்ளிடவும்.
- Submit என்பதைத் தட்டவும்.

### STEP 8: வணிக தகவல்:

Established Date – நிறுவப்பட்ட

வணிகத்தின் முகவரியை

தேதி குறிப்பிடலாம்.

• 🏦 Enter gst – உங்கள் GST

எண்ணை சேர்க்கலாம்.

வார்த்தைகளை சேர்த்து

தேடுபவர்களுக்கு எளிதாக

உங்கள் வணிகத்தை

🕤 Tags – தொடர்புடைய

குறிச்சொற்களை (tags)

தகவல்களையும் சேர்த்து

X Social Profile

www.facebook.cor

www.twiiter.com

www.instagram.co

www.voutube.com

Enter linkedin

செயல்படுத்தலாம்.

காணக்கூடியதாக

மாற்றலாம்.

சேர்க்கலாம்.

STEP 9:

உங்கள் வணிகம் வழங்கும் வசதிகளை தேர்வு செய்

• Enter address – உங்கள்

உள்ளிடலாம்.

📋 Choose amenities –

• 🔍 Keywords – முக்கிய

|      | ×           | Business Info |  |
|------|-------------|---------------|--|
|      | Established | Date          |  |
|      | Enter ad    | dress         |  |
|      | 💼 Enter gs  | t             |  |
| bmit | :≡ Choose   | amenities     |  |
|      | A+ keyword  | ls            |  |
|      | () Tags     |               |  |

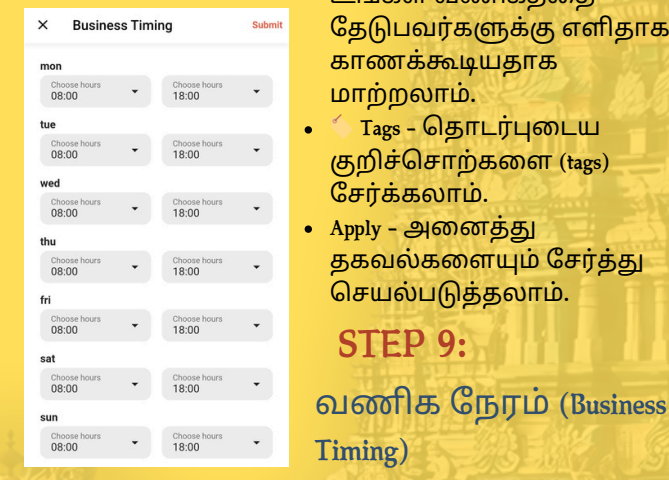

வணிக நேரம் (Business Timing)

📅 திங்கள் - ஞாயிறு: வேலை நேரம் 08:00 - 18:00 🔽 "Choose hours" மூலம் நேரத்தை மாற்றலாம். 🗸 STEP 10: சோஷியல் மீடியா லிங்குகள் பகுதி:

- சோஷியல் மீடியா இணைப்புகள்:
- Social Profile பகுதியில் செல்லவும்
- சோஷியல் மீடியா இணைப்புகளை உள்ளிடவும்:

#### STEP 11: MY JOBS

- நிறுவனத்தின் பெயர்
- வேலை வகை & பெயர்
- வேலை விவரம்

- மின்னஞ்சல் & தொடர்பு எண்
- நிறுவனத்தின் முகவரி
- பாலின விருப்பம்
- காலியிடங்கள் எண்ணிக்கை
- வயது வரம்பு
- கல்வித் தகுதி & அனுபவம்
- திருமண நிலை
- சம்பளம் & திறன்கள்
- அப்ளிகேஷன் தொடங்கு & முடிவு தேதி
- இந்த விவரங்களை நிரப்பி வேலை பதிவை முடிக்கவும்!

#### அக்கவுண்ட் பகுதி:

பரிவர்த்தனைகள் (Transactions): Namma Madurai செயலியில் செய்த அனைத்து

பரிவர்த்தனைகளை பார்க்கவும். என் மதிப்புரைகள் (My Reviews):

செயலியில் பட்டியலிடப்பட்ட வியாபாரங்களுக்கான உங்கள் மதிப்புரைகளை அணுகவும் மற்றும் கையாளவும். என் பிடிவாதங்கள் (My Favourites):

My Business My Transaction > My Reviews > Favourites Feedback Rate our App > About > > Contact Us Logout

your name mailid@gmail.com

உங்கள் கடையை பயனர்கள் அவர்களின் பிடிவாதங்களில் சேர்த்த பட்டியலை பார்க்கவும். கருத்து படிவம் (Feedback Form):

Namma Madurai செயலியை மேம்படுத்த உதவும் உங்கள் கருத்துக்களை சமர்ப்பிக்கவும். எங்களை மதிப்பிடவும் (Rate Us):

Google Play Store இல் செயலியை மதிப்பிட்டு உங்கள் அனுபவத்தை பகிரவும்.

(C) +91 9600443610,+91 9514322445

nammamaduraiapp@gmail.com

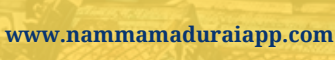

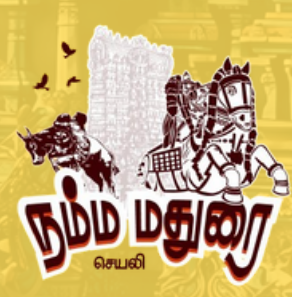

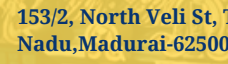

153/2, North Veli St, Tamil Nadu.Madurai-625001